# **Applicant User Manual**

# आवेदक यूज़र मनुअल

## <u>STEP 1</u>

The applicants can log in to <u>http://rte25.upsdc.gov.in/</u> and register by clicking on 'Online Application/Student Login'. आवेदक इस लिंक http<u>://rte25.upsdc.gov.in</u> पर क्लिक कर के 'Online Application/Student

Login' पर लॉगिन करें और रेजिस्ट्रेशन करें

|                | Basic Educ      | <b>शक्षा विभाग</b> ,उत्त<br>ation Department,Gover | तर प्रदेश सरका<br>nment of Uttar Pradesh |                     |
|----------------|-----------------|----------------------------------------------------|------------------------------------------|---------------------|
|                | SARVA SHIKSHA A |                                                    | Right to<br>Education<br>Act             | C Dd Ee             |
| номе           | HELP CENTER     | ADMISSION SCHEDULE                                 | DIRECTORATE LOGIN                        | BSA LOGIN           |
| RTE Notificati | ion LATES       | TNEWS                                              |                                          | Unline Application/ |
| Admission pr   | ocess           |                                                    |                                          | dmission Result     |
| i≣User Manual  |                 |                                                    | 0                                        |                     |

#### <u>STEP 2</u>

The below page would open where the applicant has to enter the required fields to register. नीचे दिया हुआ पेज खुलने पर ज़रूरी जानकारी फॉर्म में भरें | जिस फील्ड के आगे लाल सितारा है उसे भरना आवश्यक है|

| номе            | HELP CEN            | ITER                 | ADMISSION S | CHEDULE       | DIRECTORA  | TE LOGIN  | BSA LOGIN   |     |
|-----------------|---------------------|----------------------|-------------|---------------|------------|-----------|-------------|-----|
| tudent Reg      | istration           |                      |             |               |            |           | Student Log | gin |
| 1.District:*    |                     | LUCKNOW              | •           | 2.Town/I      | Block:*    | नगर निगम- | ল্বজন্য 🔹   |     |
| 3.Full Name Of  | Student:*           | MANISH<br>01/01/2014 |             | 4.Mobile No:* | 99999999   | 99        |             |     |
| 5.Date Of Birth | :*                  |                      |             | 6.Gende       | 6.Gender:* | Male      | •           |     |
| 7.Class:*       |                     | PRE PRIM             | ARY •       |               |            |           |             |     |
| लिखा हुआ कोड बॉ | क्स में टाइप करें * | 527                  | (5 - 60)    | 52792         |            |           | Register    |     |

#### उदाहरण के लिए –

| 1. District <sup>*</sup> - | ड्रॉप डाउन लिस्ट से अपना जनपद चुने                                             |
|----------------------------|--------------------------------------------------------------------------------|
| 2. Town / Block* -         | नगर निगम, नगर पालिका या नगर पंचायत जो आपका टाउन हो उसे लिस्ट से चुने           |
| 3. Full Name of Student* - | बच्चे का पूरा नाम भरें                                                         |
| 4. Mobile No*:             | अपना मोबाइल निंबर लजसपर आप जानकारी चाहते हैं वो भरें।                          |
| 5. Date of Birth*:         | बच्चे की जन्म तिथि (दिन/ महीना/ साल) के हिसाब से भरें   उदाहरण के लिए 23 मार्च |
|                            | 2013 को जन्मे बच्चे की जन्म तिथि 23/03/2013 लिखी जाएगी                         |
| 6. Gender* –               | Male / Female / Other में से किसी एक पर क्लिक करें                             |
| 7. Class* -                | यह अपने आप भर जाएगा                                                            |

CAPTCHA भरने के बाद 'Register' बटन क्लिक पर करें|

### <u>STEP 3</u>

Once the details are filled in then note down your Registration Number as shown below and click on 'Complete the Form' button to complete the registration process.

एक बार विवरण भर जाने पर अपना पिंजीकरण संख्या नोट कर लें और आवेदन पूरा करने के लिए 'Complete the Form' बटन पर क्लिक करें |

| номе н              | ELP CENTER | ADMISSION SCHEDULE | DIRECTORAT       | ELOGIN                    | BSA LO             | OGIN |
|---------------------|------------|--------------------|------------------|---------------------------|--------------------|------|
|                     |            |                    |                  | 1                         | Print              | Bac  |
| 1.District:         | LUCK       | NOW 2.             | Town:            | नगर निगम-लख               | ie <mark>s</mark>  |      |
| 1.District:         |            | NOW 2.             | Town:            | नगर निगम-लख               | । <mark>न</mark> ऊ |      |
| 3.Registration Numb | er: 12340  | ) 4.               | Name of Student: | MANISH                    |                    |      |
| 5.Date Of Birth:    | 01/01      | /2014 6.           | Mobile No:       | <mark>999999999999</mark> |                    |      |
| 7.Gender:           | MALE       | 8.                 | Class:           | PRE PRIMAR                | Y                  |      |

## <u>STEP 4</u>

| Ba                          | sic Education Departme | ent,Government of Uttar   | Pradesh        |           |
|-----------------------------|------------------------|---------------------------|----------------|-----------|
| HOME HELP CEN               | ITER ADMISSION S       | CHEDULE DIRECTORATE       | LOGIN          | BSA LOGIN |
| tudent Profile              |                        |                           |                | Back      |
|                             | Stuc                   | lent Detail               |                |           |
| 1.District:                 | LUCKNOW                | 2.Town:                   | नगर निगम-लखन   | 13        |
| 3.Student Name:             | MANISH                 | 4.Registration Number:    | 12340          |           |
| 5.Date Of Birth:            | 01/01/2014             | 6.Gender:                 | MALE           |           |
| 7.Class:                    | PRE PRIMARY            | 8.MobileNo:               | 99999999999    |           |
|                             | Parent /               | Guardian Detail           |                |           |
| 10.Father Name: *           | NARENDRA VERMA         | 11.Mother Name: *         | VIMALA VERM    | IA        |
| 12.Alternate Mobile Number: | 9999999998             | 13.ID (With Address) No.: |                |           |
| 14.Current Address: *       | GOMTI NAGAR, LUCKNOW   | 15.Ward:                  | भम्बेडकर सगर र | गर्ट 🗸    |

| 10. Father Name* -           | पिता का नाम भरें                                                  |
|------------------------------|-------------------------------------------------------------------|
| 11. Mother Name* -           | माता का नाम भरें                                                  |
| 12. Alternate Mobile Number: | यदि आप एक अन्य मोबाइल नंबर भी देना चाहते हैं तो यहाँ अंकित करें   |
| 13. ID with Address No -     | यदि आपके पास कोई आईडी प्रूफ है तो उसका नंबर यहाँ भरें             |
| 14. Current Address* -       | अपने घर का पता जहाँ अभी रहते हैं वो भरें                          |
| 15. Ward -                   | कृपया वार्ड जरूर भरें अन्यथा आपको स्कूलों के नाम दिखाई नहीं देंगे |

# <u>STEP 5</u>

After filling all the information, upload the necessary documents. Browse photo and other required documents on the application page of the portal. The image size should be max 100 KB now click on 'Click here to upload all images'.

सारी जानकारी भरने के बाद पोटमल के आवेदन पेज पर फोटो और अन्य आवश्यक दस्तावेज अपलोड करें। इमेज का साइज अलिकतम 100KB होना चाहिए 'Click here to upload all images' पर क्लिक कर सारे दस्तावेज एक साथ अपलोड करें।

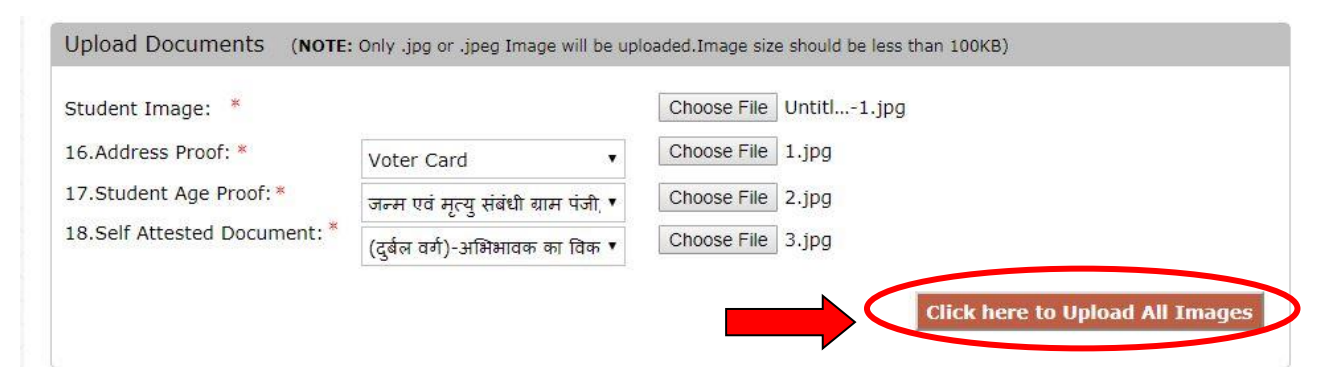

After this you will reach the following page. To edit any photo please click on 'Change Document Image'

इसके बाद निचे दिया हुआ पेज खुल जायेगा | किसी भी फोटो को बदलने के लिए 'Change Document Image' पर क्लिक करें |

| Upload Documents (NOTE:      | Only .jpg or .jpeg Imag    | e will be uploaded.Image si | ze should be less than 1 | 00KB)                    |
|------------------------------|----------------------------|-----------------------------|--------------------------|--------------------------|
| Student Image: *             |                            |                             |                          |                          |
| 16.Address Proof: *          | Voter Card                 |                             |                          | access acces             |
| 17.Student Age Proof: *      | जन्म एवं मृत्यु संबंधी ग्र | ाम पंजी, ▼                  |                          |                          |
| 18.Self Attested Document: * | (दुर्बल वर्ग)-अभिभावक      | का विक 🔻                    |                          | - statement and means    |
|                              |                            |                             |                          | NUT POTOTELE<br>INCOMENT |
|                              |                            |                             | $\subset$                | Change Document Image    |
|                              |                            |                             |                          |                          |

#### How to reduce size of an image?

You may use applications like **MS-Paint** or **Microsoft Office Picture Manager** to reduce size of any image. Paint comes free with windows while Picture Manager comes free with Microsoft Office Suite. However in Office 2013, it needs to be separately installed. Follow this link for instructions:

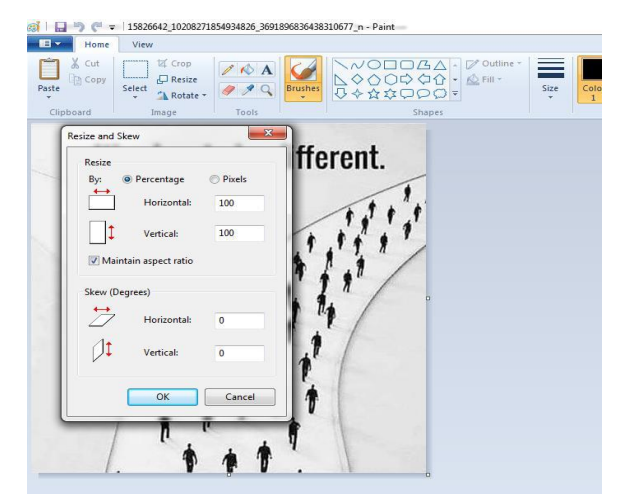

आवेदक ड्रॉप डाउन सूची से स्कूल क़ा चयन कर सकते हैं। आवेदक कम से कम 1 और अधिकतम 10 अपने पसंद के स्कूल्स का विकल्प दे सकते हैं। CAPTCHA भरने के बाद 'SAVE' बटन क्लिक पर करें|

#### <u>STEP 6</u>

The applicant can select the school from the drop down list as shown below. The applicant can give minimum 1 and maximum 10 school of their choices. After filling CAPTCHA click on 'SAVE' button.

एक छवि के आकार को कैसे कम करें?

आप किसी भी छवि के आकार को कम करने के लिए MS-PAINT या Microsoft Office Picture Manager जैसे applications का उपयोग कर सकते हैं MS-PAINT Windows के साथ मुफ्त आता है MS OFFICE Picture Manager 'MS Office Suite' के साथ मुफ्त आता है हालाँकि 2013 में, यह अलग से Install करना पड़ता है दोनों Applications का 'Resize' फीचर से किसी भी छवि का आकार छोटा किया जा सकता है

| 1.*         | ARIVED BAL VIDYA MANDIR I.C. GARHI KANURA LKO-GARHI KANURA         |
|-------------|--------------------------------------------------------------------|
| 2.          | BRIGHTS PUBLIC SCHOOL HARCHANDRAPUR GARHI KANAURA LKO-HARCHANDR. V |
| 3.          | AZAD BAL VID GARHI KANURA LUCKNOW-KANURA LUCKNOW                   |
| 4.          | ध्यन करें 🔻                                                        |
| 5.          | LUCKNOW CEENTRAL ACADEMY HARCHANDRAPUR GARHI KANAURA LKO-GARHI     |
| 6.          | JAYANT PUB SCH HARCHAND PUR GARHI KANAURA LKO-GARHI KANURA         |
| 7.          | MAHARSHI SUPACH SUDASHNI JHS-Lucknow                               |
| 8.          | चयन करें                                                           |
| 9.          | चयन करें                                                           |
| 10.         | चयन करें                                                           |
| लिखा हआ कोड | : बॉक्स में टादप करें *                                            |

<u>STEP 7</u>

Once the form is filled, the applicant can view his/her application on "Student Form 2018 Preview" page. The applicant is required to carefully go through all the details in order to make note of any mistakes which have to be corrected. If all the information given is correct then click on "Lock and Final Print".

एक बार फॉर्म पूरा हो गया है तो आवेदक अपना आवेदन "Student Application Form 2018 Preview" देख

सकते हैं। आवेदक ध्यान से आवेदन फॉर्म की जाँच करें अगर दी गए सारी जानकारी सही है तो "Lock and Final Print" पर क्लिक करें।

|         | बेरि<br>Bas      | sic Education D | विभाग, उत्त<br>Pepartment, Govern       | र प्रदेश सर<br>ment of Uttar Prac | Iesh               |
|---------|------------------|-----------------|-----------------------------------------|-----------------------------------|--------------------|
| IOME    | HELP CEN         | TER AD          | MISSION SCHEDULE                        | DIRECTORATE LOGIN                 | BSA LOGIN          |
|         |                  |                 |                                         |                                   | ck and Final Print |
| (       |                  |                 |                                         | Posts or a                        |                    |
|         | Stude            | ent Applicatio  | on Form 2018 P<br>Application to take t | review(Do Not I<br>he Final Print | Print)             |
| 1.Regis | stration No.: 12 | 2340            |                                         |                                   | •                  |
| 2.Name  | e of Student: M  | ANISH           |                                         |                                   |                    |
| 3.Gend  | ler:             | MALE            | 4.Class:                                | PRE PRIM                          | ARY                |
| 5.Date  | of Birth:        | 01/01/2014      | 6.Father Na                             | me: NARENDR                       | A VERMA            |
| 7.Moth  | er Name:         | VIMALA VERMA    | 8.Adhar/EPI                             | C No                              |                    |
|         |                  |                 |                                         |                                   |                    |
| 9.Mobi  | le No:           | 9999999999      | 10.Alt Mob M                            | No: 99999999                      | 998                |

If you have to change any of the information given, click on "EDIT" button and change the given details.

अगर दी गई किसी जानकारी में बदलाव करना है तो "EDIT" पर क्लिक करें और दिए गए विवरण में बदलाव करें

| HELP C                                                                                                    | ENTER ADMISSI                                                        | ON SCHEDULE DIRE                                                | CTORATE LOGIN                               | BSA LOGIN |
|----------------------------------------------------------------------------------------------------|----------------------------------------------------------------------|-----------------------------------------------------------------|---------------------------------------------|-----------|
|                                                                                                    |                                                                      |                                                                 | Lock and Fina                               | l Print   |
| Stu                                                                                                    | dent Application F<br>Lock the Appli                                 | orm 2018 Preview                                                | v(Do Not Print)<br>Print                    |           |
|                                                                                                    |                                                                      |                                                                 |                                             |           |
| 1.Registration No.:                                                                                                    | 12340                                                                |                                                                 |                                             |           |
| 1.Registration No.:<br>2.Name of Student:                                                                                                    | 12340<br>MANISH                                                      |                                                                 |                                             |           |
| 1.Registration No.:<br>2.Name of Student:<br>3.Gender:                                                                                             | 12340<br>MANISH<br>MALE                                              | 4.Class:                                                        | PRE PRIMARY                                 |           |
| <ol> <li>Registration No.:</li> <li>Name of Student:</li> <li>Gender:</li> <li>Date of Birth:</li> </ol>                                           | 12340<br>MANISH<br>MALE<br>01/01/2014                                | 4.Class:<br>6.Father Name:                                      | PRE PRIMARY<br>NARENDRA VERMA               |           |
| <ol> <li>Registration No.:</li> <li>Name of Student:</li> <li>Gender:</li> <li>Date of Birth:</li> <li>Mother Name:</li> </ol>                     | 12340<br>MANISH<br>MALE<br>01/01/2014<br>VIMALA VERMA                | 4.Class:<br>6.Father Name:<br>8.Adhar/EPIC No                   | PRE PRIMARY<br>NARENDRA VERMA               |           |
| <ol> <li>Registration No.:</li> <li>Name of Student:</li> <li>Gender:</li> <li>Date of Birth:</li> <li>Mother Name:</li> <li>Mobile No:</li> </ol> | 12340<br>MANISH<br>MALE<br>01/01/2014<br>VIMALA VERMA<br>99999999999 | 4.Class:<br>6.Father Name:<br>8.Adhar/EPIC No<br>10.Alt Mob No: | PRE PRIMARY<br>NARENDRA VERMA<br>9999999998 |           |

If the form is complete select "Final Print". Then take Final Print. आवेदन पूरा हो गया है, तो फिर "Final Print" पर क्लिक करें और 'Final Print' लें|

| बेसिक शिक्षा विभाग, उत्तर प्रदेश सरकार<br>Basic Education Department, Government of Uttar Pradesh      |                                                                                                    |                                                             |                                                                         |                 |  |  |  |
|----------------------------------------------------------------------------------------------------|----------------------------------------------------------------------------------------------------|-------------------------------------------------------------|-------------------------------------------------------------------------|-----------------|--|--|--|
| : HE                                                                                                   | LP CENTER                                                                                                    | ADMISSION SCHEDULE                                          | DIRECTORATE LOGIN                                                       | BSA LOGI        |  |  |  |
|                                                                                                    |                                                                                                    |                                                             |                                                                         | Final Print     |  |  |  |
|                                                                                                    | Student An                                                                                                    | nlightion Form 20                                           | 19 (Final Print)                                                        |                 |  |  |  |
|                                                                                                    | Student Ap                                                                                                    |                                                             |                                                                         |                 |  |  |  |
| 1.Registration N                                                                                       | o.: 12340                                                                                                    | plication Form 20                                           |                                                                         |                 |  |  |  |
| 1.Registration N<br>2.Name of Stude                                                                    | o.: 12340<br>ent: MANISH                                                                                                    | plication Form 20                                           |                                                                         |                 |  |  |  |
| 1.Registration N<br>2.Name of Stude<br>3.Gender:                                                       | o.: 12340<br>ent: MANISH<br>MALE                                                                                                    | 4.Class:                                                    | PRE PRIMARY                                                             | Y               |  |  |  |
| 1.Registration N<br>2.Name of Stude<br>3.Gender:<br>5.Date of Birth:                                   | 0.: 12340<br>ent: MANISH<br>MALE<br>01/01/2014                                                                                         | 4.Class:<br>6.Father Nar                                    | PRE PRIMARY                                                             | Y<br>Y<br>VERMA |  |  |  |
| 1.Registration N<br>2.Name of Stude<br>3.Gender:<br>5.Date of Birth:<br>7.Mother Name:                 | O.: 12340<br>ent: MANISH<br>MALE<br>01/01/2014                                                                                         | 4.Class:<br>6.Father Nar<br>MA 8.Adhar/EPI0                 | PRE PRIMAR                                                              | Y<br>Y<br>VERMA |  |  |  |
| 1.Registration N<br>2.Name of Stude<br>3.Gender:<br>5.Date of Birth:<br>7.Mother Name:<br>9.Mobile No: | Student Ap           o.: 12340           ent: MANISH           MALE           01/01/2014           : VIMALA VERI           99999999999 | 4.Class:<br>6.Father Nar<br>MA 8.Adhar/EPIG<br>10.Alt Mob N | PRE PRIMARY<br>PRE PRIMARY<br>ne: NARENDRA V<br>C No<br>lo: 99999999998 | Y<br>Y<br>ZERMA |  |  |  |

After clicking on the 'Final Print', the print page will be opened, take it now. 'Final Print' पर क्लिक करने पर प्रिंट वाला पेज खुल जायेगा अब इसका प्रिंट ले लें |

| StudentDetailFir | nalPrint - Google Chrome y 💼 | and the second second second second second second second second second second second second second second second | state and include to the second | And Address of the Address of the Ad | Characterization and the second |
|------------------|------------------------------|----------------------------------------------------------------------------------------------------|---------------------------------|----------------------------------------------------------------------------------------------------|---------------------------------|
| ) about:blank    |                              |                                                                                                    |                                 |                                                                                                    |                                 |
|                  |                              | Student                                                                                                    | Application Form 2018 (Fin      | al Print)                                                                                                    |                                 |
| 1.Registration   | n No.: 12340                 |                                                                                                    |                                 |                                                                                                    |                                 |
| 2.Name of St     | udent: MANISH                |                                                                                                    |                                 |                                                                                                    |                                 |
| 3.Gender:        |                              | MALE                                                                                                    | 4.Class:                        |                                                                                                    | PRE PRIMARY                     |
| 5.Date of Bir    | th:                          | 01/01/2014                                                                                                    | 6.Father Name:                  |                                                                                                    | NARENDRA VERMA                  |
| 7.Mother Na      | me:                          | VIMALA VERMA                                                                                                    | 8.Adhar/EPIC No                 |                                                                                                    |                                 |
| 9.Mobile No      | :                            | 9999999999                                                                                                    | 10.Alt Mob No:                  |                                                                                                    | 999999998                       |
| 11.District:     |                              | LUCKNOW                                                                                                    | 12.Town:                        |                                                                                                    | नगर निगम-लखनऊ                   |
| 13.Ward:         |                              | अम्बेडकर नगर वार्ड                                                                                               | 14.Current Address:             |                                                                                                    | GOMTI NAGAR, LUCKNOW            |
| 15.Group:        |                              | दुर्बल वर्ग                                                                                                    |                                 |                                                                                                    |                                 |
| School Ch        | oice                         |                                                                                                    |                                 |                                                                                                    |                                 |
| Choice No.       |                              | School Name                                                                                                    |                                 | Ward                                                                                                    | Address                         |
| 1                | ARIVED BAL VIDYA MA          | ANDIR I.C. GARHI KANURA LKO                                                                                      |                                 | अम्बेडकर लगर वार्ड                                                                                                    | GARHI KANURA                    |
| 2                | BRIGHTS PUBLIC SCHO          | OL HARCHANDRAPUR GARHI KAN                                                                                       | AURA LKO                        | अम्बेडकर लगर वार्ड                                                                                                    | HARCHANDRAPUR GARHI KANAURA LKO |
| 3                | AZAD BAL VID GARHI           | KANURA LUCKNOW                                                                                                   |                                 | अम्बेडकर लगर वार्ड                                                                                                    | KANURA LUCKNOW                  |
| 4                | LUCKNOW CEENTRAL             | ACADEMY HARCHANDRAPUR GAR                                                                                        | HI KANAURA LKO                  | अम्बेडकर लगर वार्ड                                                                                                    | GARHI KANAURA LKO               |
| -                | IAVANT DUD SCU HADO          | HAND DUD GARHI KANALIRA LKO                                                                                      |                                 |                                                                                                    | CADULK ANURA                    |

#### <u>STEP 9</u>

After taking the final print, the window below will open so that you will know whether your application has been completed or not.

फाइनल प्रिंट लेने क बाद नीचे दिया विंडो खुल जायेगा जिससे आपको ये पता चल हयेगा की आपका आवेदन पूरा हुआ है या नहीं।

|                       | बेरिक शिक्षा विभाग ,उत्तर प्रदेश सरकार<br>Basic Education Department,Government of Uttar Pradesh |                    |                                  |           |
|-----------------------|--------------------------------------------------------------------------------------------------|--------------------|----------------------------------|-----------|
| НОМЕ                  | HELP CENTER                                                                                      | ADMISSION SCHEDULE | DIRECTORATE LOGIN                | BSA LOGIN |
| Student Das           | shboard                                                                                          |                    |                                  | Logout    |
| 1. Registration Print |                                                                                                  | 3                  |                                  |           |
| 2. Complete/Edit Form |                                                                                                  |                    | $\checkmark$                     |           |
| 3. Final P            | Print                                                                                            | <b>I</b>           | Your Form Submitted Successfully |           |

### <u>STEP 10</u>

CHECK STATUS OF APPLICATION: (आवेदन की स्थिति को कैसे जाने?)

Click / किलक 'Online Application' -> Student Login. Then click in right button 'Student login' To check the status of the application form the applicant can log in using the registration number and mobile number.

आवेदन की स्थिति की जाँच करने के लिए, रेजिस्ट्रेशन नंबर और मोबाइल नंबर का करें |

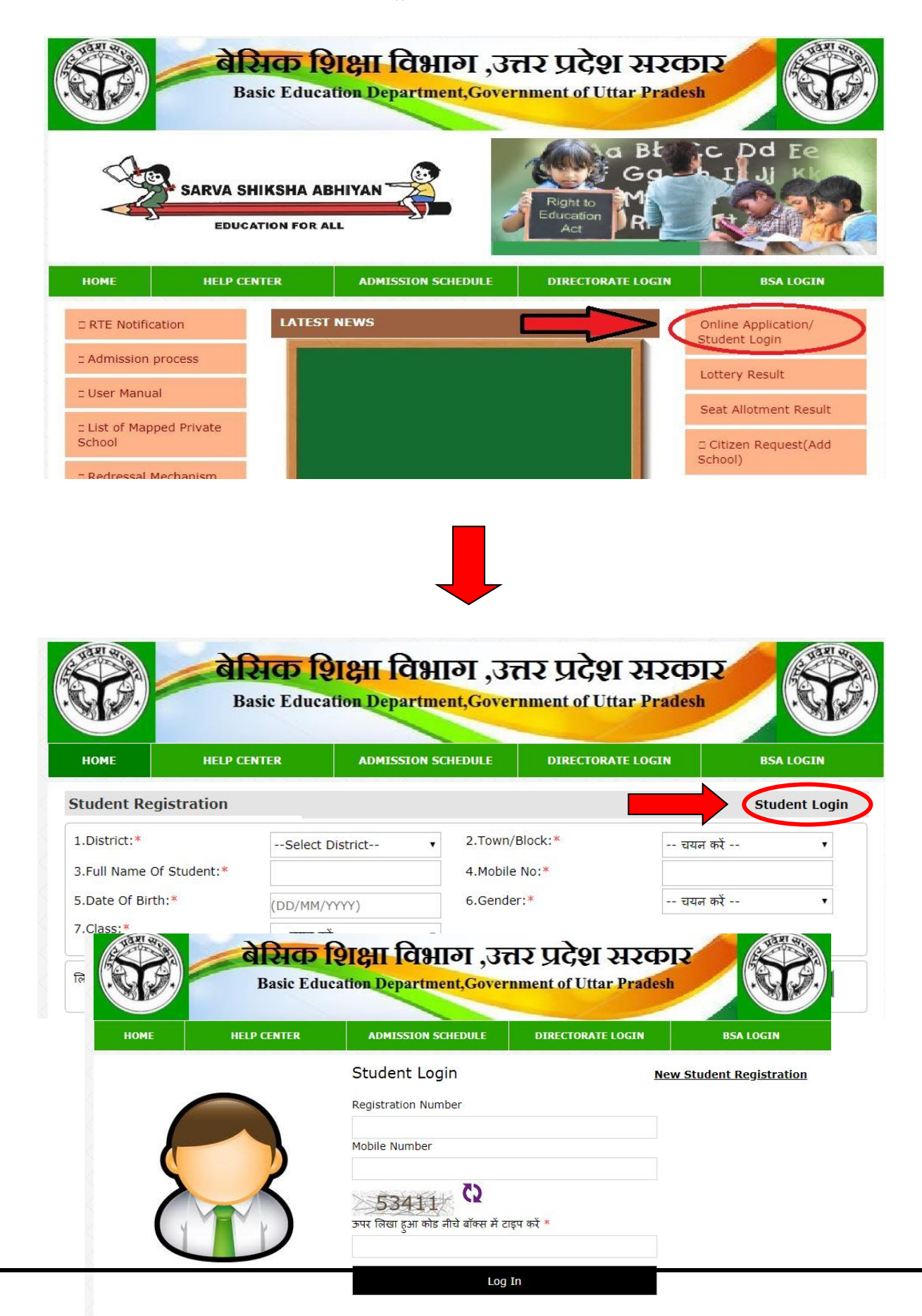

धन्यवाद आपका आवेदन पूरा हो गया। Thank you!! Your application is complete.